## How to Send Emails to parent/student

(By period, class, student, etc)

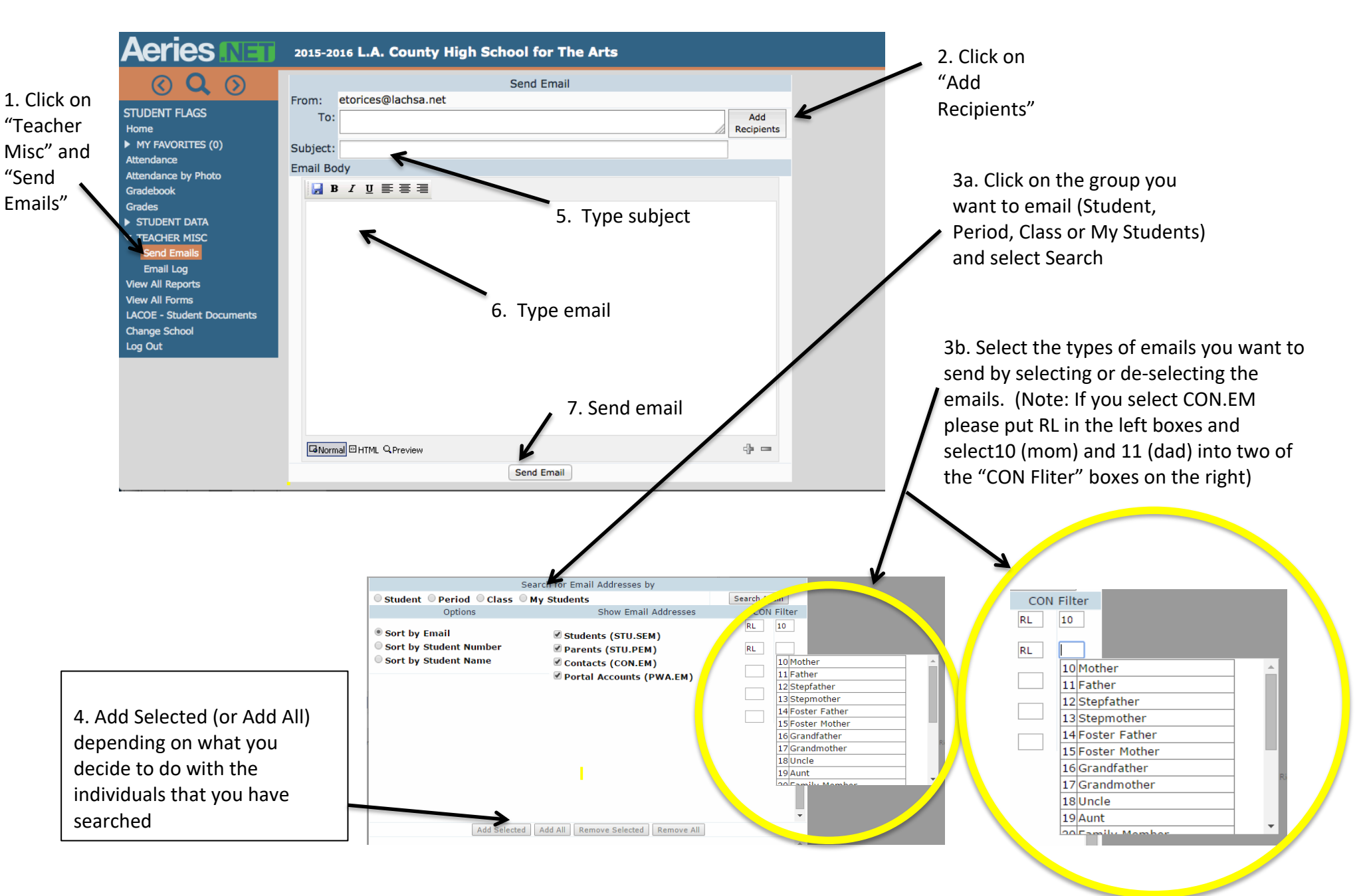